## 令和6年度進路決定報告システムへの入力要領

熊大ポータルにアクセスし、進路決定報告システムにログインします。 「熊大ポータル」(URL: <u>http://uportal.kumamoto-u.ac.jp/</u>)

→「進路決定報告システム」

| 熊本大学 進     | 路決定報告シス | τ L Kur                                           |
|------------|---------|---------------------------------------------------|
| 利用書:** *** |         |                                                   |
| メインメニュー    |         |                                                   |
|            | 蓝路决定報告  | 運動が決定した人はこちらで必ず登録してください。変更も可能です。                  |
|            | 報告內容確認  | 登録した情報が確認できます。                                    |
|            | 這諸情報検索  | 卒業生の運動情報のデータペースです。<br>※2015年度以降蓋積開始。個人名の表示はありません。 |

「進路決定報告」から進路を登録します。

◆「進路決定報告」に関する FAQ

Q.進路報告はいつから入力ができますか。

A.最終学年に進級してから、入力が可能になります。

Q.進路報告はいつまで入力ができますか。

A.本学に在籍中は入力が可能です。卒業式の翌日の 3/26 までに入力してください。 Q.一度登録した進路を変更することはできますか。

- A.大学に在籍中は、何度でも入力内容を変更することが可能です。変更する場合は 「進路決定報告」から変更を行ってください。
- Q.就職はしませんが、進路報告は必要ですか。
- A.本学を卒業・修了する方は、全員必ず卒業後の進路を報告する必要があります。進路 の種類は就職や進学以外もありますので、現況に該当する進路を選択してください。
- Q.退学の場合は進路報告の必要はないと聞きました。単位修得退学の場合も進路報告は しなくてもいいですか。
- A.退学の場合は進路報告の必要はありませんが、単位修得退学の場合は進路を報告する 必要があります。

| ●連絡先と帰省先0       | の電話番号         | 、指導教員を入力してください。                                                                                                    |
|-----------------|---------------|----------------------------------------------------------------------------------------------------|
| 卒業年度            |               | 2023年度                                                                                                    |
| 連絡先電話番号         | ※必須           | ※市外局番から入力してください(例: 000-0000)                                                                                                    |
| 帰省先電話番号         |               |                                                                                                    |
| 指導教員            | ※必須           | 選択                                                                                                    |
| ●内定した進路を通<br>進路 | 諸沢してくた<br>※必須 | さい。<br>● 就職   社会人・現職(企業就職)   教職   社会人・現職(教職)   公務員   道学<br>公務員採用試験準備   教員採用試験準備   道学準備   資格試験受験準備   就職活動継続   就職の意志無し<br>研修医   留年   自営業   留学   専門学校進学   「ポスドク(日本学術振興会特別研究員を含む)   研究生・科目等履修生<br>その他 |
|                 |               | 詳細入力へ進む 戻る                                                                                                    |

※必須と付いている欄は、必ず入力する必要があります。

# ◆「進路」

該当する進路を選択してください。選択後、「詳細入力へ進む」をクリックして各進路 の詳細入力に進みます。

## ◇「進路」に関する FAQ

Q.現在就職活動中ですが、まだ内定が出ていない場合はどうしたらいいですか。

- A.「就職活動継続」を選択してください。その後進路が決まり次第、必ず登録の変更を 行ってください。
- Q.今年度の公務員採用試験は不合格でしたが、就職や進学はせず来年度も公務員を受験 する予定です。
- A.「公務員採用試験準備」を選択してください。
- Q. 医学部医学科に在籍中で、医師国家試験を受験する予定です。
- A.「研修医」を選択してください。その後国家試験の合否が判明次第、進路に変更があ りましたら必ず登録の変更を行ってください。
- Q.企業に勤務しながら、大学院に通っています。進路はどれが該当しますか。
- A.企業または公務員として勤務している方は「社会人・現職(企業就職)」を、教員の 方は「社会人・現職(教職)」を選択してください。
- Q.在学中に司法試験に合格し、卒業後は司法修習生として修習を受ける予定です。
- A. 「資格試験受験準備」を選択してください。
  - その後「準備状況」では「各種予備校等へ入学して準備」を選択し、学校名欄に「司 法研修所」と入力して下さい。
- Q.今年度は卒業しない場合はどうしたらいいですか。
- A.卒業する年度になってから進路を報告するか、または「留年」を選択してください。

## ◇「進路」の詳細入力

進路によって詳細入力内容が異なります。以下の進路別に説明します。

①就職、社会人·現職(企業就職)

②教職、社会人·現職(教職)

③公務員

④進学、研究生·科目等履修生

⑤公務員採用試験準備、教員採用試験準備、進学準備、資格試験受験準備

⑥専門学校進学、留学

⑦自営業

⑧就職活動継続、研修医、就職の意思無し

⑨ポスドク(日本学術振興会特別研究員を含む) ※博士課程、博士後期課程修了者が対象⑩家事手伝い、その他

| ●下記項目を入力                                       | してください                 | 0                                                                                                    |
|------------------------------------------------|------------------------|----------------------------------------------------------------------------------------------------|
| 進路                                             |                        | · 安宁 解释:                                                                                                    |
| 企業名                                            | ※必須                    | 译和                                                                                                    |
| 業種                                             | ※必須                    |                                                                                                    |
| 職種                                             | ※必須                    |                                                                                                    |
| 本社所在地                                          | ※必須                    |                                                                                                    |
| 市内·市外                                          |                        |                                                                                                    |
| 勤務地                                            | ※必須                    |                                                                                                    |
| 内定時期                                           |                        |                                                                                                    |
| 雇用形態                                           | ※必須                    | ◎ 正規(浴動)                                                                                                    |
| 大学(教授等)か<br><sup>※必須</sup><br>●補足があれば入<br>補足事項 | 5 <b>の推薦</b><br>カレてくださ | <ul> <li>○非正規 フルタイム(1ヶ月以上1年未満)</li> <li>○非正規 フルタイム(1ヶ月未満)</li> <li>○非正規 パートタイム(1ヶ月未満)</li> <li>○非正規 パートタイム(1ヶ月未満)</li> <li>○推薦あり</li> <li>○推薦なし</li> </ul> |
| ●進路情報検索へ                                       | の公開の有                  | 無を選択してください。                                                                                                    |
| 公開の有無                                          | ※必須                    | <ul> <li>◎ 公開する</li> <li>○ 公開しない</li> </ul>                                                                                                    |
|                                                |                        | アンケート画面へ進む                                                                                                    |
|                                                |                        | 前画面に戻る                                                                                                    |

① 企業就職、社会人·現職(企業就職)

各項目を入力してください(具体的な入力手順は次ページ以降に記載しています)。 全ての入力が完了したら「アンケート画面へ進む」をクリックして、アンケート入力に 進みます。

※アンケートは就職活動状況や学修成果等、複数のアンケートがあります。 アンケート入力までを完了しなければ、進路報告の登録ができませんので時間に余 裕を持って、登録を行ってください。

◇「企業名」の登録

| 進路  | 15  | 沋職 |
|-----|-----|----|
| 企業名 | ※必須 | 選択 |
| 業種  | ※必須 |    |
| 職種  | ※必須 |    |

企業名欄の横の「選択」をクリックします。

| 決定進路先達 ●検索したい決: ※必ずどちらか。 | ₹択<br>定道路先の本社所在地または道路先名を入力して、「検索」ボタ<br>の検索条件を入力してくだね、、 | ンを押してください。           |             | 会社名・<br>入力し、 | や会社名の一部<br>検索します。 | ē —                                                                                                    |
|--------------------------|--------------------------------------------------------|----------------------|-------------|--------------|-------------------|----------------------------------------------------------------------------------------------------|
| ※決定道路先名<br>本社所在地         | 山道の一般で検索します。                                           | ~                    |             |              |                   |                                                                                                    |
| 決定進路先名                   | 熊本                                                     |                      | スペースで       | 区切って複数のキー    | フードを入力すると、絞り込み検索  | を行います                                                                                                    |
|                          |                                                        | 検索                   |             |              |                   |                                                                                                    |
| 該当件数: 98 仲               | ŧ                                                      |                      |             |              |                   |                                                                                                    |
| 決定進路先コ<br>ード             | 決定先道路名                                                 | 業種                   | 本社所<br>在地   |              | 備考                | 選択                                                                                                    |
| 一覧に存在しなし、                | ※正確な名称を入力し、「株式会社」等は省略してください。<br>※入力後ま必ず選択ボタンを押してください。  | ] _                  | -           |              | -                 | 選択                                                                                                    |
| A00008                   | 熊本県農業研究センター                                            | 農業                   | 熊本県<br>(市外) |              |                   | 選択                                                                                                    |
| D00050                   | 一条工務店熊本                                                | 建設業                  | 熊本県<br>(市内) |              |                   | R                                                                                                    |
| D00225                   | 松栄パナホーム維本                                              | 建設業                  | 熊本県<br>(市内) | (            |                   |                                                                                                    |
| E00006                   | 熊本製粉                                                   | 食料品・飲料・たば<br>こ・飼料製造業 | 能本県<br>(市内) |              | 当てはまる企            | 業の右側の                                                                                                    |
| E00007                   | 熊本森永乳葉                                                 | 食料品・飲料・たば<br>こ・飼料製造業 | 能本県<br>(市内) | ※2018年(平成30  | 「選択」をク            | リック                                                                                                    |
| E00780                   | 熊本県酒遺研究所                                               | 食料品・飲料・たば<br>こ・飼料製造業 | 熊本県<br>(市内) |              |                   | - Martine and Annual Annual Annual Annual Annual Annual Annual Annual Annual Annual Annual Annual Annual Annual |
| G00005                   | NHK熊本局                                                 | 情報通信業                | 熊本県<br>(市内) |              |                   | 暹択                                                                                                    |
| G00008                   | 熊本放送                                                   | 情報通信業                | 能本県<br>(市内) |              |                   | 暹択                                                                                                    |

決定進路先名に会社名などを入力し、検索してください。

\*上記画面は「熊本県農業研究センター」を検索する場合の例

「検索」をクリックすると画面下部に企業名が表示されますので、該当する企業が あれば右側の「選択」をクリックしてください。

| 進路    |     | 企業就職 |                         |
|-------|-----|------|-------------------------|
| 企業名   | ※必須 | 選択   | A00008 熊本県農業研究センター      |
| 業種    | ※必須 | 農業   | ~                       |
| 職種    | ※必須 |      |                         |
| 本社所在地 | ※必須 | 熊本県  | ~                       |
| 市内·市外 |     | 市外~  | ※本社所在地が熊本県の場合のみ選択してください |

企業を選択すると、企業名・業種・本社所在地は自動的に入力されます。

\*「職種」はプルダウンから選択して下さい。

| *社所在地                                              |                                                                                                    | ~                           |                                                     |                                        |                      |
|----------------------------------------------------|----------------------------------------------------------------------------------------------------|-----------------------------|-----------------------------------------------------|----------------------------------------|----------------------|
| 定進路先名                                              | 熊本                                                                                                    |                             | ※スペースで区切って                                          | 複数のキーワードを入力すると、絞り込み検索を                 | と行います                |
|                                                    |                                                                                                    | 橋 5                         | *                                                   |                                        |                      |
|                                                    |                                                                                                    | ,                           | TK                                                  |                                        |                      |
|                                                    |                                                                                                    |                             |                                                     |                                        |                      |
| 該当件数:98 何                                          | ¢                                                                                                    |                             |                                                     |                                        |                      |
|                                                    |                                                                                                    |                             |                                                     |                                        |                      |
| 決定進路先⊐<br>ード                                       | 决定先進路名                                                                                                    | 業種                          | 本社所                                                 | 備考                                     | 選択                   |
| 決定進路先コ<br>ード                                       | 決定先進路名                                                                                                    | 業種                          | 本社所<br>在地                                           | 備考                                     | 選択                   |
| 決定進路先⊐<br>ード<br>一覧に存在しない場合                         | ・<br>決定先進路名<br>※正確な名称を入力し、「株式会社」等は省略してくださ                                                                                           | 業種<br>50%。                  | 本社所在地                                               | 備考                                     | 選択<br>選択             |
| 決定進路先⊐<br>ード<br>-覧に存在しな<br>い場合                     | ・<br>決定先進路名<br>※正確な名称を入力し、「株式会社」等は省略してくださ<br>※入力後は必ず選択ポタンを押してください。                                                                  | 業種<br>50%。                  | <sup>本社所</sup><br><sup>在地</sup>                     | ≝*<br>しない場合」欄に                         | 選択<br>選択             |
| 決定進路先⊐<br>ード<br>-覧に存在しな<br>い場合<br>A00008           | <ul> <li>決定先進路名</li> <li>※正確な名称を入力し、「株式会社」等は省略してくださ<br/>※入力後は必ず選択ボタンを押してください。</li> <li>載本県農業研究センター</li> </ul>                       | 業種<br>50%-<br>農業            | <sup>本社所</sup><br><sup>在地</sup>                     | ≝考<br>しない場合」欄に<br>してから                 | 選択<br>選択             |
| 決定進路先⊐<br>ード<br>-覧に存在しな<br>い場合<br>A00008           | <ul> <li>決定先進路名</li> <li>※正確な名称を入力し、「株式会社」等は省略してくださ、</li> <li>※入力後は必ず選択ボタンを押してください。</li> <li>載本県農業研究センター</li> <li>金工発店数本</li> </ul> |                             | <sup>本社所</sup><br><sup>在地</sup><br>「一覧に存在<br>È業名を入力 | ≝考<br>しない場合」欄に<br>してから、                | 選択<br>選折<br>選択       |
| 決定進路先コ<br>ード<br>一覧に存在しな<br>い場合<br>A00008<br>D00050 |                                                                                                    | 業種<br>きい、<br>農業<br>違設業<br>者 | * <sup>社所</sup><br>在地<br>「一覧に存在<br>と業名を入力<br>う側の「選択 | ≝考<br>〕しない場合」欄に<br>してから、<br>」をクリックします。 | 選択<br>選択<br>選択<br>選択 |

検索しても該当する企業がない場合は、「一覧に存在しない場合」欄に企業名を直接入力 してください。企業名を入力後、右側の「選択」をクリックしてください。

| 進路    |     | 企業就職 |                         |      |
|-------|-----|------|-------------------------|------|
| 企業名   | ※必須 | 選択   | 熊本株式会社                  |      |
| 業種    | ※必須 |      |                         | ※業種の |
| 職種    | ※必須 |      | ~                       | ※職種の |
| 本社所在地 | ※必須 |      | ~<br>_                  |      |
| 市内・市外 |     | ~    | ※本社所在地が熊本県の場合のみ選択してください |      |

入力した企業名が表示されます。業種・職種・本社所在地は各自で入力してください。

## ◇「進路の詳細入力(就職)」に関する FAQ

Q.業種や職種がわかりません。

A. 業種、職種ともそれぞれの入力欄の右側「※業種(職種)の選択が不明な場合は、 こちらをご参照ください」の「こちら」をクリックします。

- ・「業種」は「◎産業分類の要点」
- ・「職種」は「◎職業分類の要点」のページが開きますので、それぞれを参照の上、 該当する業種及び職種を選択してください。

\*厚生労働省「日本標準産業分類」及び「日本標準職業分類」より抜粋

なお、業種と職種は下記ホームページから詳細の閲覧やキーワードで検索などもでき ますのでご活用ください。

【政府統計の総合窓口・日本標準産業分類】

URL:https://www.e-stat.go.jp/classifications/terms/10

【政府統計の総合窓口・日本標準職業分類】

URL:https://www.e-stat.go.jp/classifications/terms/20

Q.総合職で内定をもらいましたが、職種は何を選択したらいいですか。

- A.「事務系総合職」の場合「事務従事者」、「技術系総合職」の場合は「製造技術者」の 中から該当する分野を適宜選択してください。
- Q.独立行政法人に内定が決まった場合、進路はどれを選択したらいいですか。

A.独立行政法人は「就職」を選択してください。なお、「熊本大学(附属病院含む)」も 「就職」を選択してください。

- Q.現時点では勤務地が未定です。どこを選択したらいいですか。
- A.最も勤務する可能性の高い都道府県(日本国外の場合は「海外」)を選択してください。 勤務地が判明したら、速やかに入力内容を更新してください。
- Q.本社所在地の「市内・市外」はどちらを選択したらいいですか。
- A.本社所在地が「熊本県」の場合のみ、「市内・市外」を選択してください。
  - 本社所在地が熊本県以外の場合は、選択しないでください。
  - 本社が熊本市内にある場合は「市内」を選択し、本社が熊本市以外にある場合は 「市外」を選択してください。
- Q.「公開の有無」(※必須)の項目で「公開する」とした場合、具体的に何がどこに公開 されるのですか。
- A.システムにログインすると「進路情報検索」というメニューがあります。
- ここでは、卒業生の進路情報を検索して閲覧することができます。「公開の有無」で「公 開する」と登録した場合、みなさんの後輩が「進路情報検索」を利用するときに、あな たの登録した進路情報(学部・進路・進路先・勤務先都道府県など)が検索結果として 表示されます。なお、検索結果には個人名・学生番号の表示はされません。

# ②教職、社会人·現職(教職)

| ●下記項目を入力し               | ってください。                                                                                                    |
|-------------------------|----------------------------------------------------------------------------------------------------|
| 進路                      | 教職                                                                                                    |
| 業種                      | ※必須 学校教育      ※業種の選択が不明な場合は、こちら をご参照ください                                                                                                    |
| 職種                      | ※必須 ✓ ※職種の選択が不明な場合は、こちらをご参照ください                                                                                                    |
| 本社所在地                   | ※必須 🔍 🗸                                                                                                    |
| 市内·市外                   | ◆ ※本社所在地が熊本県の場合のみ選択してください                                                                                                    |
| 勤務地                     | ※必須 ※勤務地が未定の場合は、最も可能性が高い地域を選択してください                                                                                                    |
| 学校名                     | ※必須                                                                                                    |
| 学校設置区分                  | ※ 伦須 ● 国立 ○ 公立 ○ 私立                                                                                                    |
| 雇用形態                    | <ul> <li>※必須 (※勤)</li> <li>非正規 フルタイム(1年以上の雇用が見込まれるもの)</li> <li>非正規 フルタイム(1ヶ月以上1年未満)</li> <li>非正規 フルタイム(1ヶ月未満)</li> <li>非正規 パートタイム(1ヶ月未満)</li> <li>非正規 パートタイム(1ヶ月以上1年未満)</li> <li>非正規 パートタイム(1ヶ月未満)</li> </ul> |
| ●補足があれば入ナ<br>(ポスドクの場合は) | りしてください。<br>、ポスドクである旨入力してください。)                                                                                                    |
| 補足事項                    |                                                                                                    |
| ●進路情報検索への               | の公開の有無を選択してください。                                                                                                    |
| 公開の有無                   | <ul> <li>※必須</li> <li>● 公開しない</li> <li>アンケート画面へ進む</li> </ul>                                                                                                    |
|                         | 前画面に戻る                                                                                                    |

各項目を入力してください(具体的な入力手順は以下に記載しています)。

全ての入力が完了したら「アンケート画面へ進む」をクリックして、アンケート入力に 進みます。

※アンケートは就職活動状況や学修成果等、複数のアンケートがあります。 アンケート入力までを完了しなければ、進路報告の登録ができませんので時間に余 裕を持って、登録を行ってください。

### ◇「進路の詳細入力(教職)」に関する FAQ

- Q.教員採用試験に合格しましたが、勤務する学校名が現時点では決まっていません。 学校名欄はどのように入力したらいいですか。
- A. 合格した教員採用試験に基づき、「○○県(市)内△学校勤務予定」と入力して ください。勤務先の学校名が決まり次第、正式な学校名を入力してください。
  - 例:熊本市の小学校教員採用試験に合格、その後勤務先が熊本市立□小学校に決定。
  - →「熊本市内小学校勤務予定」と入力し決定後に「熊本市立□小学校」と入力。 例:熊本県の中学校教員採用試験に合格、その後勤務先が阿蘇市立◇中学校に決定。
    - →「熊本県内中学校勤務予定」と入力し決定後に「阿蘇市立◇中学校」と入力。

Q.養護教諭の職種は、どれが該当しますか。勤務する学校は中学校です。

A.養護教諭は勤務する学校によって職種が決まり、小学校の養護教諭の場合は小学校教員、特別支援学校の養護教諭の場合は特別支援学校教員です。

中学校に勤務する場合は「教員(中学校)」を選択してください。

- 勤務する学校が未定の場合は可能性のあるものを選択し、補足事項欄に養護教諭と 入力してください。こちらも勤務先が決まり次第、正式な職種と学校名を入力して ください。
- Q.中高一貫校の教員は、職種はどれを選択したらいいですか。
- A.中高一貫校の種類により異なります。(併設型、連携型、中等教育学校などが該当) 勤務先の学校が中等教育学校の場合のみ、「教員(中等教育学校)」を選択してくだ さい。それ以外は主に勤務する校種の方を選択してください。

例:高等部の教員を主に担当する場合、「教員(高等学校)」を選択。

② 公務員(※社会人学生の場合は、「社会人・現職(企業就職)」を選択)

| CARACTER .                                                                                   |                                     | 公務員                                                                                                    |
|----------------------------------------------------------------------------------------------|-------------------------------------|----------------------------------------------------------------------------------------------------|
| 業種                                                                                           | ※必須                                 | ✓ ※業種の選択が不明な場合は、ごちら をご参照ください                                                                                                    |
| 職種                                                                                           | ※必須                                 |                                                                                                    |
| 本社所在地                                                                                        | ※必須                                 | <b>v</b>                                                                                                    |
| 市内·市外                                                                                        |                                     | ◆ ※本社所在地が熊本県の場合のみ選択してください                                                                                                    |
| 勤務地                                                                                          | ※必須                                 | ✓ ※勤務地が未定の場合は、最も可能性が高い地域を選択してください                                                                                                    |
| 团体名                                                                                          | ※必須                                 |                                                                                                    |
| 雇用形態                                                                                         | ※必須                                 | ● 正規(常勤)                                                                                                    |
|                                                                                              |                                     | ○ 舟正視 パートタイム(1ヶ月未満)                                                                                                    |
| ●補足があれば、<br>(ポスドクの場合)                                                                        | 入力してくださ<br>計す、ポスドク                  | ○ 舟正海 ハーニアコム 17月以上 1年末周/<br>○ 非正規 パートタイム(1ヶ月未満)<br>である旨入力してください。)                                                                                                    |
| <ul> <li>●補足があれば、<br/>(ボスドクの場合</li> <li>補足事項</li> </ul>                                      | 入力してくださ<br>計す、ポスドク                  | ○ 非正規 パートタイム(15月末満)<br>○ 非正規 パートタイム(15月未満)<br>である旨入力してください。)                                                                                                    |
| <ul> <li>●補足があれば<br/>(ポスドクの)場合</li> <li>補足事項</li> <li>●道路情報検索</li> </ul>                     | 入力してくださ<br>計は、ポスドク<br>への公開の有        | ○ 非正規 パートタイム(1ヶ月未満)<br>「<br>『<br>で<br>あ<br>る<br>「<br>無<br>を<br>選択してください。                                                                                                    |
| <ul> <li>●補足があれば<br/>(ボスドクの場合</li> <li>補足事項</li> <li>●道路情報検索</li> <li>公間の有無</li> </ul>       | 入力してくださ<br>計は、ポスドク<br>への公開の神<br>※必須 | <ul> <li>○ 非正規 パートタイム(1ヶ月未満)</li> <li>● 非正規 パートタイム(1ヶ月未満)</li> <li>◎ (1)</li> <li>(1)</li> <li>(1)</li></ul> |
| <ul> <li>・補足があれば、</li> <li>(ポスドクの場合</li> <li>補足事項</li> <li>・進路情報検索</li> <li>公開の有無</li> </ul> | 入力してくださ<br>さは、ポスドク<br>への公開のす<br>※必須 | ○ 非正規 パートタイム(1ヶ月未満)<br>い。<br>である皆入力してください。)<br>■無を選択してください。<br>◎ 公開する<br>○ 公開しない<br>アンケート画面へ進む                                                                                                    |

各項目を入力してください(具体的な入力手順は以下に記載しています)。

全ての入力が完了したら「アンケート画面へ進む」をクリックして、アンケート入力に 進みます。 ※アンケートは就職活動状況や学修成果等、複数のアンケートがあります。 アンケート入力までを完了しなければ、進路報告の登録ができませんので時間に余 裕を持って、登録を行ってください。

### ◇「進路の詳細入力(公務員)」に関する FAQ

Q.「団体名」は何を入力したらいいですか。

A.勤務予定の官公庁名等を入力してください。

例:九州経済産業局、熊本県庁、福岡高等裁判所、鹿児島県警など

なお、官公庁名等は「熊本県」、「市役所」、「裁判所」等省略はせず、正式な名称で記 載してください。なお、「警察官」、「航空管制官」等の職名も記入しないでください。

Q.熊本県職員の土木職に合格しました。業種は「建設業」を選択したらいいですか。 A.熊本県庁の場合は「地方公務」が該当します。

- Q.学芸員として大分県職員採用試験に合格し、県立博物館で働く予定です。業種は 「地方公務」を選択したらいいですか。
- A.博物館の場合、業種は「その他の教育、学習支援業」が該当します。その他にも、 「その他の教育、学習支援業」には図書館、美術館、郷土資料館、動物園、水族館、 青少年教育施設などが該当します。

| 進路                      |                            | 進学                               |            |
|-------------------------|----------------------------|----------------------------------|------------|
| 進学先                     | ※必須                        | ~                                |            |
| 進学先名                    | ※必須                        |                                  |            |
|                         |                            |                                  |            |
| ●補足があれは<br>(ポスドクの場)     | 『入力してくださ<br>合は、ポスドク        | , ^。<br>である旨入力してください。 〉          |            |
| 補足事項                    |                            |                                  |            |
|                         |                            |                                  |            |
|                         |                            |                                  | //         |
|                         |                            |                                  |            |
| ●谁珍怯品检惑                 | をへの公開のオ                    | 無太遅択してください。                      |            |
| ●進路情報検索                 | 家への公開の有                    | 無を選択してください。                      |            |
| ●進路情報検索<br>公開の有無        | たへの公開のす<br>※必須             | 無を選択してください。<br>● 公開する<br>○ 公開しない |            |
| ●進路情報検索<br>公開の有無        | をへの公開のす<br>※必須             | 無を選択してください。<br>● 公開する<br>○ 公開しない |            |
| ●進路情報検索<br><b>公開の有無</b> | <sup>家へ</sup> の公開のす<br>※必須 | 無を選択してください。<br>● 公開する<br>○ 公開しない | アンケート画面へ進む |

#### ④進学、研究生·科目等履修生

各項目を入力してください(具体的な入力手順は以下に記載しています)。

全ての入力が完了したら「アンケート画面へ進む」をクリックして、アンケート入力に 進みます。

※アンケートは就職活動状況や学修成果等、複数のアンケートがあります。 アンケート入力までを完了しなければ、進路報告の登録ができませんので時間に余 裕を持って、登録を行ってください。

#### ◇「進路の詳細入力(進学、研究生・科目等履修生)」に関する FAQ

Q.進学先名は何を入力したらいいですか。

- A.進学する学校名・大学院名等を入力します。
  - 進学先が「本学大学院」の場合は、大学名を省略して大学院名から入力してくださ い。それ以外の場合は、大学名と大学院名を入力してください。

なお、進学先名は「熊本大学大学院」や「○○研究室」等省略はせず、正式な名称で 入力してください。

- 例:熊本大学自然科学教育部へ進学の場合
  - →進学先は「本学大学院」を選択後、進学先名欄には「自然科学教育部」と 入力。
- 例:九州大学大学院工学府へ進学の場合

→進学先は「他大学大学院」を選択後、進学先名欄には「九州大学 大学院 工学府」と入力。

例:熊本大学養護教諭特別別科へ進学の場合

- Q.専門学校へ入学しますが、「進学先」の選択肢に「専門学校」がありません。
- A. 「進学」は大学院(本学または他大学)、大学学部、短期大学、専攻科、別科への進 学が該当します。

専門学校への進学の場合、以下(ア)、(イ)のどちらかに当てはまる方の進路を登録してください。

- (ア)公務員採用試験や教員採用試験、資格試験、大学院や他の大学などの試験を 受験するために専門学校(予備校)に入学する場合
- → ⑤ 公務員採用試験準備、教員採用試験準備、資格試験受験準備、進学準備へ。
- (イ) 試験を受験するためではないが専門学校(予備校)に入学する場合
- →⑥専門学校進学へ。

<sup>→</sup>進学先は「別科」を選択後、進学先名欄には「熊本大学 養護教諭特別別 科」と入力。

|          |                                                                                                    | _ |
|----------|----------------------------------------------------------------------------------------------------|---|
| ●下記項目を入力 | てください。                                                                                                    |   |
| 進路       | 公務員採用試験準備                                                                                                    |   |
| 準備状況     | ※必須       ● 各種予備校等へ入学して準備         所在地:       ✓         学校名:       ●         ● 上記以外で準備       ・具体的な状況を記載してください。(例:自宅にて準備等)             |   |
| ●進路情報検索へ | り公開の有無を選択してください。                                                                                                    |   |
| 公開の有無    | <ul> <li>※必須         <ul> <li>● 公開する</li> <li>● 公開しない</li> </ul> </li> <li>アンケート画面へ進む         <ul> <li>前画面に戻る</li> </ul> </li> </ul> |   |
| ·        |                                                                                                    |   |

⑤公務員採用試験準備、教員採用試験準備、進学準備、資格試験受験準備

各項目を入力してください(具体的な入力手順は以下に記載しています)。

全ての入力が完了したら「アンケート画面へ進む」をクリックして、アンケート入力 に進みます。

※アンケートは就職活動状況や学修成果等、複数のアンケートがあります。

アンケート入力までを完了しなければ、進路報告の登録ができませんので時間に余 裕を持って、登録を行ってください。

- ◇「進路の詳細入力(公務員採用試験準備、教員採用試験準備、進学準備、資格試験受験 準備)」に関する FAQ
  - Q.今年度の公務員採用試験は不合格でしたが、来年度も公務員採用試験を受験する予定 です。採用試験対策のため、予備校や専門学校に入学します。
  - A.「準備状況」欄の「各種予備校等へ入学して準備」を選択します。 入学する予備校等の所在地(都道府県を選択)、学校名を入力してください。

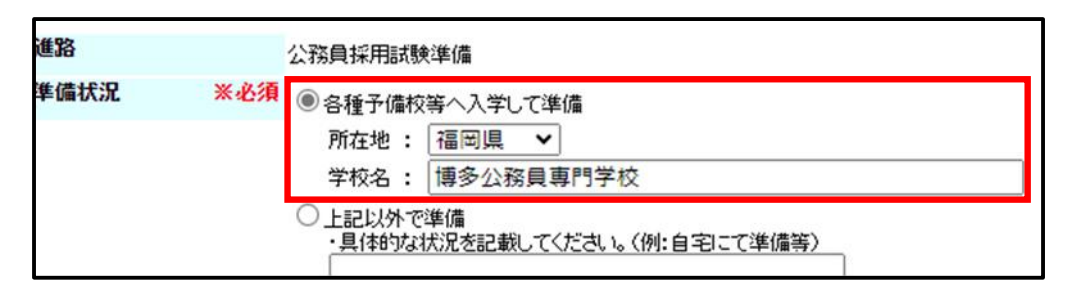

- Q.教員採用試験を受験する予定です。予備校や専門学校には入学せず、自宅で勉強する 予定です。
- A.「準備状況」欄の「上記以外で準備」を選択します。

下の欄には「自宅で勉強する」など、卒業後の具体的な状況を入力してください。

- Q.生協の公務員講座を受講しています。「各種予備校等へ入学して準備」を選択したらいいですか。
- A,生協の公務員講座等、生協や学内の講座を受講している場合は「上記以外で準備」を 選択してください。

## ⑥専門学校進学、留学

| ●下記項目を入れ                     | カしてください。              |                     |
|------------------------------|-----------------------|---------------------|
| 進路                           | 専門学校進学                |                     |
| 学校名                          | ※必須                   |                     |
| 所在地                          | <b>※必須</b> ✓          |                     |
| ●進路情報検索                      | への公開の有無を選択してくだ        | đu.                 |
| 公開の有無                        | ※必須 ●公開する<br>○公開しない   |                     |
|                              |                       | アンケート画面へ進む          |
|                              |                       | 前画面に戻る              |
| <ul> <li>●下記項目を入;</li> </ul> | カしてください。              |                     |
| 進路                           | 留学                    |                     |
| 留学先                          | ※必須                   | ※国名・大学等名称を入力してください。 |
| ●進路情報検索                      | への公開の有無を選択してくだる       | <u>غل</u> ۱.        |
| 公開の有無                        | ※必須 ● 公開する<br>○ 公開しない |                     |
|                              |                       | アンケート画面へ進む          |
|                              |                       | 前画面に戻る              |

各項目を入力してください。全ての入力が完了したら「アンケート画面へ進む」を クリックして、アンケート入力に進みます。

- ※アンケートは就職活動状況や学修成果等、複数のアンケートがあります。
  - アンケート入力までを完了しなければ、進路報告の登録ができませんので時間に余 裕を持って、登録を行ってください。

⑦自営業

| 進路               |                            | 自営業                              |                             |
|------------------|----------------------------|----------------------------------|-----------------------------|
| 名称               | ※必須                        |                                  |                             |
| 業種               | ※必須                        |                                  | ◆ ※業種の選択が不明な場合は、こちらをご参照ください |
| 職種               | ※必須                        |                                  | ◆ ※職種の選択が不明な場合は、二ちらをご参照ください |
| 本社所在地            | ※必須                        | ~                                |                             |
| ●進路情報検索          | への公開の者                     | 無を選択してください。                      |                             |
| ●進路情報検索<br>公開の有無 | への公開の有<br><mark>※必須</mark> | 無を選択してください。<br>● 公開する<br>○ 公開しない |                             |
| ●進路情報検索<br>公開の有無 | への公開のす<br>※必須              | 無を選択してください。<br>● 公開する<br>○ 公開しない | アンケート画面へ進む                  |

各項目を入力してください。全ての入力が完了したら「アンケート画面へ進む」を クリックして、アンケート入力に進みます。

※アンケートは就職活動状況や学修成果等、複数のアンケートがあります。アンケート 入力までを完了しなければ、進路報告の登録ができませんので時間に余裕を持って、 登録を行ってください。

⑧就職活動継続、研修医、就職の意思無し

| 捕足事項    |        |  |
|---------|--------|--|
| 谁珍情報检索/ | 、の公開の者 |  |
| 公開の有無   | ※必須    |  |

特に入力の必要はありませんが、卒業後の状況について補足事項があれば「補足事 項」欄に入力してください。「アンケート画面へ進む」をクリックして、アンケート 入力に進みます。

※アンケートは就職活動状況や学修成果等、複数のアンケートがあります。アンケート 入力までを完了しなければ、進路報告の登録ができませんので時間に余裕を持って、登 録を行ってください。

| 詳細<br>※必須<br>任期付きの雇用あり<br>日本学生に思った時間知会会 | 進路 | ポスドク(日本学術振興会特別研究員会        | を含む)    |
|-----------------------------------------|----|---------------------------|---------|
| 任期付きの雇用あり                               | 詳細 | ※必須 任期付きの雇用あり ▼           |         |
| ロ本子術振興会特別研究員                            |    | 任期付きの雇用あり<br>日本学術振興会特別研究員 | 次の画面へ進む |

⑨ポスドク(日本学術振興会特別研究員を含む) ※博士課程、博士後期課程修了者

「詳細」でまず該当するものを以下の3つの選択肢から選択して、「次の画面に 進む」をクリックします。

- ・任期付きの雇用あり
- ·日本学術振興会特別研究員
- ・雇用なし

### ◇任期付きの雇用あり、日本学術振興会特別研究員

| 所属機関名     | ※必須    | · 選択                                                                                                    |
|-----------|--------|----------------------------------------------------------------------------------------------------|
| 業種        | ※必須    | ✓ ※業種の選択が不明な場合は、 <u>こちら</u> をご参照ください                                                                                                    |
| 職種        | ※必須    | ✓ ※職種の選択が不明な場合は、 <u>こちら</u> をご参照ください                                                                                                    |
| 所属機関所在地   | ※必須    | ▼                                                                                                    |
| 市内·市外     |        | ◆ ※所属機関所在地が熊本県の場合のみ選択してください                                                                                                    |
| 勤務地       | ※必須    | ✓ ※勤務地が未定の場合は、最も可能性が高い地域を選択してください                                                                                                    |
| 雇用形態      | ※必須    | <ul> <li>         ・正規(常勤)         <ul> <li>             非正規 フルタイム(1年以上の雇用が見込まれるもの)             非正規 フルタイム(1ヶ月以上1年未満)             非正規 フルタイム(1ヶ月未満)             ま正規 パートタイム(1ヶ月未満)             ま正規 パートタイム(1ヶ月以上1年未満)             ま正規 パートタイム(1ヶ月未満)             ま正規 パートタイム(1ヶ月未満)         </li> </ul> </li> </ul> |
| ●補足があれば入力 | りしてくださ | 1. %                                                                                                    |
| 補足事項      |        |                                                                                                    |
| ●進路情報検索への | の公開の有  | 「無を選択してください。                                                                                                    |
| 公開の有無     | ※必須    | <ul> <li>● 公開する</li> <li>○ 公開しない</li> </ul>                                                                                                    |
|           |        | アンケート画面へ進む                                                                                                    |
|           |        | 前画面に戻る                                                                                                    |

各項目を入力してください。全ての入力が完了したら「アンケート画面へ進む」を クリックして、アンケート入力に進みます。

※アンケートは就職活動状況や学修成果等、複数のアンケートがあります。

アンケート入力までを完了しなければ、進路報告の登録ができませんので時間に余 裕を持って、登録を行ってください。

# ◇雇用なし

| 詳細       |        | 雇用なし                                        |
|----------|--------|---------------------------------------------|
| ●補足があれば入 | カしてくださ | र। <sub>10</sub>                            |
| 補足事項     |        |                                             |
| ●進路情報検索へ | の公開の有  | 「無を選択してください。                                |
| 公開の有無    | ※必須    | <ul> <li>● 公開する</li> <li>○ 公開しない</li> </ul> |
|          |        | アンケート画面へ進む                                  |
|          |        | 前画面に戻る                                      |

特に入力の必要はありませんが、卒業後の状況について補足事項があれば「補足事 項」欄に入力してください。「アンケート画面へ進む」をクリックして、アンケート入 力に進みます。

※アンケートは就職活動状況や学修成果等、複数のアンケートがあります。

アンケート入力までを完了しなければ、進路報告の登録ができませんので時間に余 裕を持って、登録を行ってください。

## ⑩家事手伝い、その他

進路は「その他」を選択します。

「詳細入力へ進む」をクリックして進路の詳細入力に進みます。

| ●内定した進 | 路を選択してくだ | ëðu.                                                                                         |                                    |                                              |                                      |
|--------|----------|----------------------------------------------------------------------------------------------|------------------------------------|----------------------------------------------|--------------------------------------|
| 進路     | ※必須      | <ul> <li>就職</li> <li>社会人</li> <li>公務員採用試験準備</li> <li>研修医</li> <li>留年</li> <li>その他</li> </ul> | ·現職(企業就職) (<br>○ 教員採用試験<br>○ 自営業 ○ | ○ 教職 ○ 社会人・現職<br>注準備 ○ 進学準備 ○<br>留学 ○ 専門学校進学 | (教職) ○公務員<br>〕資格試験受験準備<br>○ポスドク(日本学) |
|        |          |                                                                                              |                                    | 詳細入力へ進む                                      |                                      |
|        |          |                                                                                              |                                    | 戻る                                           |                                      |

| ●下記項目を入力してくだ | さい。                      |
|--------------|--------------------------|
| 進路           | その他                      |
| 進路詳細 ※必      | 須 家事手伝い ✔                |
|              | 家事手伝い                    |
| ●現在の状況及び今後の  | 予え その他 り <sub>コ</sub> こみ |

「進路詳細」で「その他」、「家事手伝い」の選択肢のうち該当する方を選択します。

| ●下記項目を入力し | してください | lo                       |
|-----------|--------|--------------------------|
| 進路        |        | その他                      |
| 進路詳細      | ※必須    | その他 🗸                    |
|           |        |                          |
| ●現在の状況及び  | 今後の予定  | 言等について具体的に入力してください。      |
| 詳細        | ※必須    |                          |
|           |        |                          |
|           | L      |                          |
| ●進路情報検索へ  | の公開の有  | 可無を選択してください。             |
| 公開の有無     | ※必須    | <ul><li>② 公開する</li></ul> |
|           |        | 〇公開しない                   |
|           |        | アンケート画面へ進む               |
|           |        |                          |
|           |        | 前画面に戻る                   |
|           |        |                          |

選択後、「詳細」欄に、現在の状況及び今後の予定等について、具体的に入力して ください。

全ての入力が完了したら「アンケート画面へ進む」をクリックして、アンケート入力 に進みます。

※アンケートは就職活動状況や学修成果等、複数のアンケートがあります。

アンケート入力までを完了しなければ、進路報告の登録ができませんので時間に余 裕を持って、登録を行ってください。